# Purpose

This document describes the Nagios Views menu and what it can be used for.

# **Views Overview**

Views are designed to provide individual users with quick access to Nagios XI pages and external websites they find useful. Views are often used by network administrators who wish to display important information on wall monitors in network operations centers (NOCs) or public locations.

Views are specific to individual Nagios XI users. Each user can create their own unique set of views.

# **Accessing Views**

After logging into Nagios XI, you can access the views menu by selecting the Views link located on the side menu bar.

| N                                                                                                    | Views                                                                | System Status                                                                                                    | arch Nagios XI |
|----------------------------------------------------------------------------------------------------|----------------------------------------------------------------------|----------------------------------------------------------------------------------------------------|----------------|
| <ul> <li></li> <li></li></ul> | - 0 + 10                                                             | ► Tactical Overview ☺                                                                                                    |                |
| 8 4 6 1 6                                                                                                    | View Tools    View Tools                                             | Retwork Outages       Retwork Health         O Outages       Host Health         No Blocking Outages       Service Health         Last Updated: 2024-11-26 14:26.05                                                                                                    |                |
| <b>⊞</b><br>₿                                                                                                    | Open Problems<br>Host Detail<br>Service Detail<br>Hostgroup Overview | Image: Provide the Hosts       Image: Provide the Hosts       Image: Provide |                |

# **View Rotation**

The Views page will automatically rotate through each of the views the user has defined. As per the screenshot on the following page:

- In the left pane under **My Views**, you can see that **Tactical Overview** is the currently displayed view
- At the top the rotation has 8 seconds remaining before the next view (Open Problems) is shown

www.nagios.com

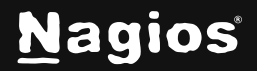

Page 1 of 6

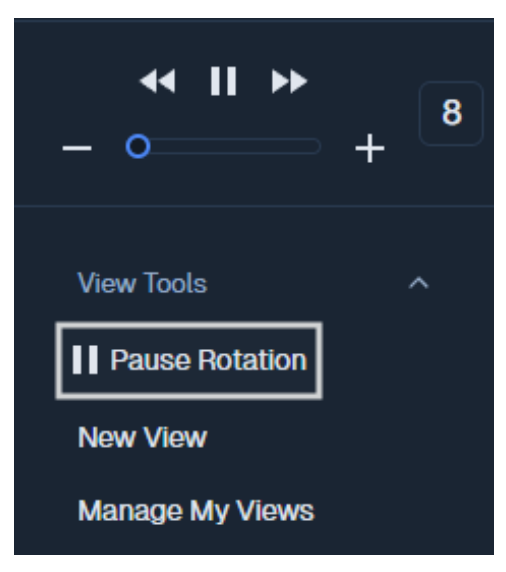

By default, Nagios XI will rotate through the different views you have defined.

This rotation can be stopped at any time by:

- Clicking the Pause button
- Clicking the Stop Rotation link
- The **Pause** button will change to a **Stop** button and the text Rotation is stopped replacing the speed slider

The speed of the rotation can be adjusted by moving the slider located at the top left of the navigation pane (next to the pause button). The slide varies from 10 seconds to 60 seconds.

## **Adding New Views**

New views can easily be added from anywhere within Nagios XI by clicking the **Add to my views** icon located on the right side of the page. In the following screenshot you can see that on the **Service Group Grid** the view was added.

www.nagios.com

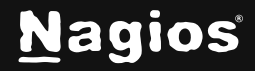

Page 2 of 6

# Understanding and Using Views in Nagios XI 2024

| N            | Home                                                                                                    | System Status |                                                                                                    |                                                                                                |                                                                                                    |                                                                                             | Search Nagios XI Ctr | LK Changelog ? 🛛 🗄                      |
|--------------|----------------------------------------------------------------------------------------------------|---------------|----------------------------------------------------------------------------------------------------|------------------------------------------------------------------------------------------------|----------------------------------------------------------------------------------------------------|---------------------------------------------------------------------------------------------|----------------------|-----------------------------------------|
| <b>↑</b><br> | Quick View ^                                                                                                    |               | Service Group St                                                                                                    | tatus / overview                                                                               |                                                                                                    |                                                                                             | C                    | Page Actions<br>Schedule Page<br>Popout |
|              | ∠) Birdseye                                                                                                    |               | View Servicegroup Service Details                                                                                                    | View Servicegroup Summary                                                                      | View Servicegroup Overv                                                                                                    | view View Servicegroup Grid                                                                 |                      | Add to My Views                         |
| ] ↔          | <ul> <li>         ⊕ Operations Center         ⊆ Operations Screen         <ul> <li>Open Service</li> <li>Problems</li> <li>Open Host Problems</li> <li>Open Host Problems</li> <li>All Service Problems</li> <li>All Host Problems</li> <li>Network Outages</li> </ul> </li> </ul> |               | <ul> <li>Host Status Summary</li> <li>Up 31</li> <li>Down 0</li> <li>Unreachable 0</li> <li>Pending 0</li> <li>Last Updated: 2024-11-26 14 28:54</li> </ul>                                                                                                    | Problems 0     Unhandled Problems 0     All 31                                                 | <ul> <li>Service Status Sum</li> <li>Ok 175</li> <li>Warning 61</li> <li>Unknown 0</li> <li>Ortical 2</li> <li>Last Updated. 2004-11-20</li> </ul> | mary<br>Pending 1<br>Problems 63<br>Unhandled Problems 63<br>All 239                        |                      |                                         |
|              | Details ^<br>Service Status<br>Host Status<br>(5) Hostgroup Summary<br>(5) Hostgroup Overview<br>(5) Hostgroup Overview                                                                                                    |               | BW (Bandwidth)         Image: Comparison of the second second | CT (Computer Track)     Host Status S     No status information     Last Updated: 2024-11-26 1 | Pervices<br>found.<br>4:28:54                                                                                                    | (Statue)<br>Host Status Services<br>localhost   Up   3 Ok<br>at Updateb 2024 11-26 14,28.54 |                      |                                         |

When you click the Add to my views icon you will be required to provide a View Title.

Click the **Submit** button to add the page to the views.

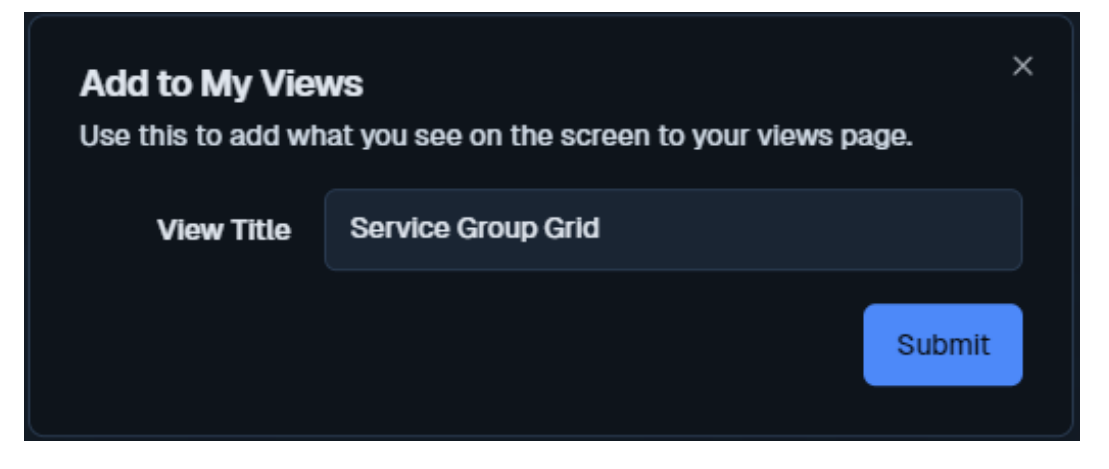

### **Adding New Views - External URL**

New views can also be added from within the **Views** page by clicking the **Add New View** link. This allows you to provide links to external URLs which can help you with a "single pane of glass" NOC screen.

www.nagios.com

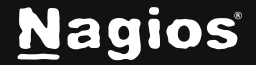

Page 3 of 6

Copyright © 2025 Nagios Enterprises, LLC. All rights reserved. Trademarks are the property of their respective owner.

# **Understanding and Using Views in Nagios XI 2024**

| Add View<br>Create a new vi                 | ew                                   | × |  |  |  |  |  |
|---------------------------------------------|--------------------------------------|---|--|--|--|--|--|
| View Title                                  | Severe Weather Information           |   |  |  |  |  |  |
| URL                                         | https://www.weather.gov/arx/severe_r |   |  |  |  |  |  |
| Include the protocol when specifying a URL. |                                      |   |  |  |  |  |  |
| Example: https://www.nagios.com             |                                      |   |  |  |  |  |  |
|                                             | Submit                               |   |  |  |  |  |  |

When you click the link, you will need to provide a **View Title** and the URL. Click the **Submit** button to add the view.

Here is a screenshot showing the newly added view.

| <b>∢ ▶ ▶</b><br>- <b>0</b> + 10                                                            | <i>۲</i> |                                                          | TIONAL WE                                                                                                    | MOSPHERIC A                                   | SERVIO              | CE                                       |          |                                                          | ۲                                           |
|--------------------------------------------------------------------------------------------|----------|----------------------------------------------------------|----------------------------------------------------------------------------------------------------|-----------------------------------------------|---------------------|------------------------------------------|----------|----------------------------------------------------------|---------------------------------------------|
|                                                                                            |          | HOME FORECAS                                             | T PAST WEATHER                                                                                                    | SAFETY                                        | INFORMATION         | EDUCATION                                | NEWS     | SEARCH                                                   | ABOUT                                       |
| View Tools                                                                                 |          | Local forecast by<br>"City, St" or ZIP code              | News Headlines  Thanksgiving Climate and                                                                                 | Weather History                               |                     |                                          |          |                                                          |                                             |
| Start Rotation                                                                             |          | Enter location Go<br>Location Help                       | 2024 SKYWARN Recogniti     Some More Improvement     Winter 2024-25 Outlook                                              | on Day - Saturday, D<br>n the Drought         | December 7th        |                                          |          |                                                          |                                             |
| New View                                                                                   |          |                                                          | - Minter 2027-28 Outlook                                                                                                 |                                               |                     |                                          |          |                                                          |                                             |
| Manage My Views                                                                            |          | Severe Weat                                              | her Monitor                                                                                                    |                                               |                     |                                          |          | L                                                        | a Crosse, WI                                |
| My Views ^                                                                                 |          | <u>Weather.gov</u> > <u>La Crosse_WI</u> > S             | Severe Weather Monitor                                                                                                   |                                               |                     |                                          |          | W                                                        | /eather Forecast Office                     |
| Tactical Overview                                                                          |          | Current Hazards Current                                  | Conditions Radar Foreca                                                                                                  | sts Rivers and La                             | kes Climate and Pas | t Weather Local                          | Drograms |                                                          |                                             |
|                                                                                            |          |                                                          |                                                                                                    |                                               |                     |                                          | riograms |                                                          |                                             |
| Open Problems                                                                              |          | Click anywhere on the ma<br>parameters using the display | p for the forecast. Turn "on and off" to<br>r options. Hover over a highlighted ar                                       | ne various weather<br>ea to see the hazard.   | Map Dis             | play Options                             | Tograms  | • Submit F                                               | Report •                                    |
| Open Problems<br>Host Detail                                                               |          | Click anywhere on the ma<br>parameters using the display | p for the forecast. Turn "on and off" th<br>options. Hover over a highlighted an<br>8                                    | he various weather<br>ea to see the hazard.   | Map Dis             | play Options                             |          | • Submit F<br>Day 1 Ou<br>[details] [enhan               | Report •<br>Ittook<br>liced timing]         |
| Open Problems<br>Host Detail<br>Service Detail                                             |          | Click anywhere on the ma<br>parameters using the display | p for the forecast. Turn "on and off" th<br>options. Hover over a highlighted ar                                         | the various weather<br>tea to see the hazard. | Map Dis             | play Options >                           |          | • Submit F<br>Day 1 Ou<br>(details] [enhan<br>tegorical  | Report •<br>Itlook<br>Inced timing]<br>Hail |
| Open Problems<br>Host Detail<br>Service Detail<br>Hostgroup Overview                       |          | Click anywhere on the ma<br>parameters using the display | p for the forecast. Turn "on and off" If<br>options. Hover over a highlighted ar<br>IIIIIIIIIIIIIIIIIIIIIIIIIIIIIIIIIIII | te various weather<br>ea to see the hazard.   | Map Dis             | play Options > storm Warnings > is >     |          | • Submit F<br>Day 1 Ou<br>(details] [enhan<br>(tegorical | Report •<br>ttook<br>kced timing]<br>Hail   |
| Open Problems<br>Host Detail<br>Service Detail<br>Hostgroup Overview<br>Service Group Grid |          | Click anywhere on the ma<br>parameters using the display | p for the forecast. Turn "on and off" th<br>options. Hover over a highlighted an<br>WISCONSIN<br>Eau Carre<br>Tor        | e various weather<br>ea to see the hazard     | Map Dis             | play Options > storm Warnings > inings > |          | • Submit F<br>Day 1 Ou<br>(details) [enhan<br>tegorical  | Report •<br>tlook<br>(ced timing)<br>Hail   |

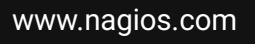

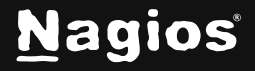

#### Page 4 of 6

Copyright © 2025 Nagios Enterprises, LLC. All rights reserved. Trademarks are the property of their respective owner.

## **Managing Views**

Click the Manage My Views link under view tools to perform the following actions.

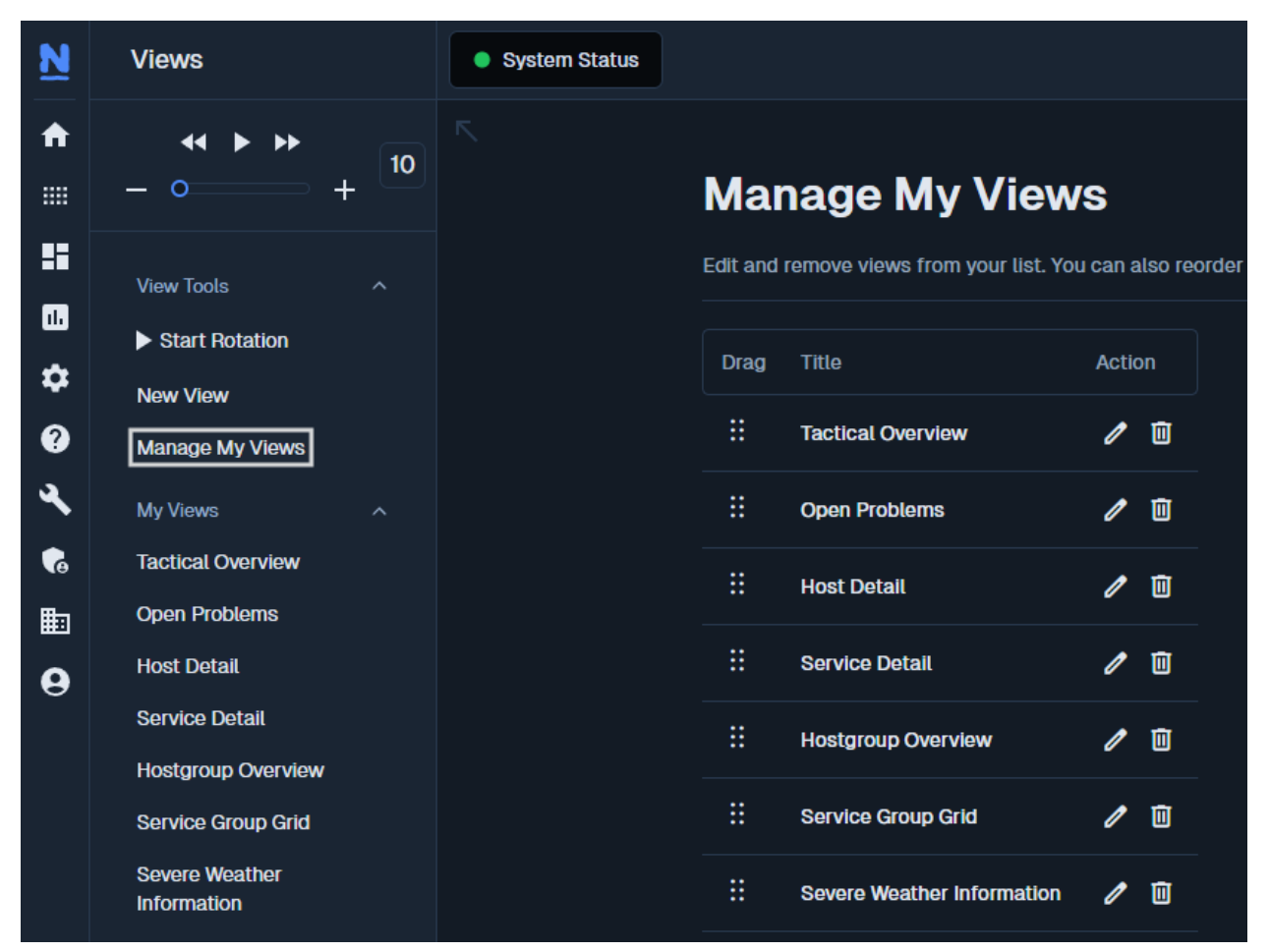

Reorder the views by dragging and dropping them into the order that you desire.

Click the Edit *licon* to change the View Title or URL.

Click the **Remove** icon to remove a view from the **My Views** list.

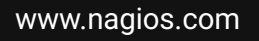

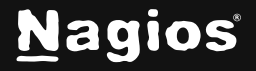

# **Finishing Up**

This completes the documentation on understanding and using views in Nagios XI. If you have additional questions or other support-related questions, please visit us at our Nagios Support Forum, Nagios Knowledge Base, or Nagios Library:

Visit Nagios Support Forum

Visit Nagios Knowledge Base

Visit Nagios Library

www.nagios.com

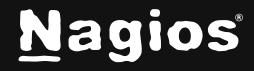

Page 6 of 6

Copyright © 2025 Nagios Enterprises, LLC. All rights reserved. Trademarks are the property of their respective owner.